## Marche à suivre pour un bon fonctionnement du bottin des membres sur le site Web de l'AIPI

1. Se connecter au site de l'AIPI

| Identifiant ou e-m | nail |
|--------------------|------|
| Mot de passe       |      |
|                    |      |

2. Cliquez sur Mon compte en haut à droite

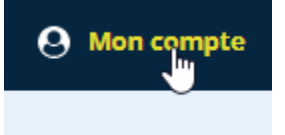

3. Cliquez sur Détails du compte

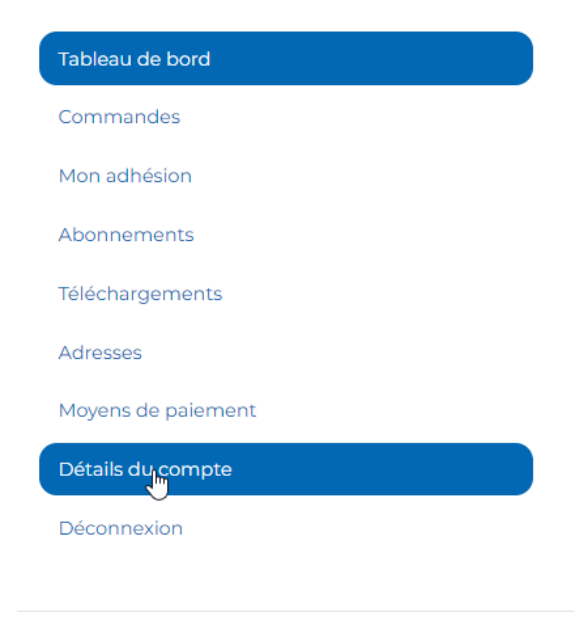

4. Compléter toutes les informations excepté la section Changement de mot de passe et cliquer sur **Enregistrer les modifications**. Vous serez alors visible dans le bottin et nous pourrons vous retrouver soit par votre nom ou par votre établissement.

| Prenom                                                                                             | Nom                                           |   |
|----------------------------------------------------------------------------------------------------|-----------------------------------------------|---|
|                                                                                                    |                                               |   |
| Nom affiché                                                                                        |                                               |   |
| Indique comment votre nom apparaîtra dans la                                                       | a section relative au compte et dans les avis |   |
| E-mail                                                                                             |                                               |   |
|                                                                                                    |                                               |   |
|                                                                                                    |                                               |   |
| Changement de mo                                                                                   | t de passe                                    |   |
| Mot de passe actuel (laisser vi                                                                    | ide pour le conserver)                        |   |
|                                                                                                    |                                               |   |
| Nouveau mot de passe (laisse                                                                       | r vide pour conserver l'actuel)               |   |
|                                                                                                    |                                               | 4 |
|                                                                                                    | passe                                         |   |
| Confirmer le nouveau mot de                                                                        |                                               |   |
| Confirmer le nouveau mot de                                                                        |                                               |   |
| Confirmer le nouveau mot de                                                                        |                                               | 1 |
| Région administrative de votre                                                                     | e lieu de travail                             |   |
| Région administrative de votre<br>Bas-Saint-Laurent                                                | e lieu de travail                             |   |
| Région administrative de votre<br>Bas-Saint-Laurent<br>Établissement                               | e lieu de travail                             | ~ |
| Région administrative de votre<br>Bas-Saint-Laurent<br>Établissement<br>CISSS DU BAS-SAINT-LAURENT | e lieu de travail                             | ~ |